# Our top hints and tips to make the most of our booking system

## virginatlantic flightstore

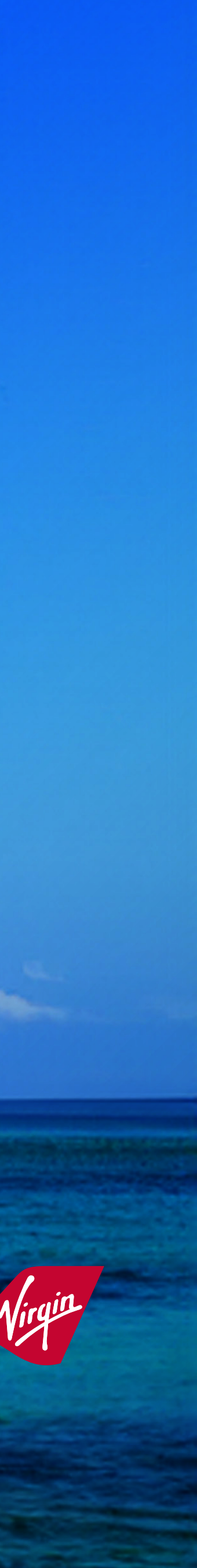

# Website tips within the booking

## virgin allantic flightstore

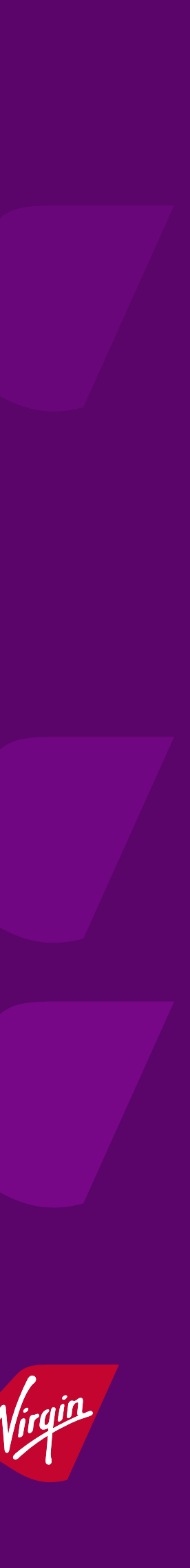

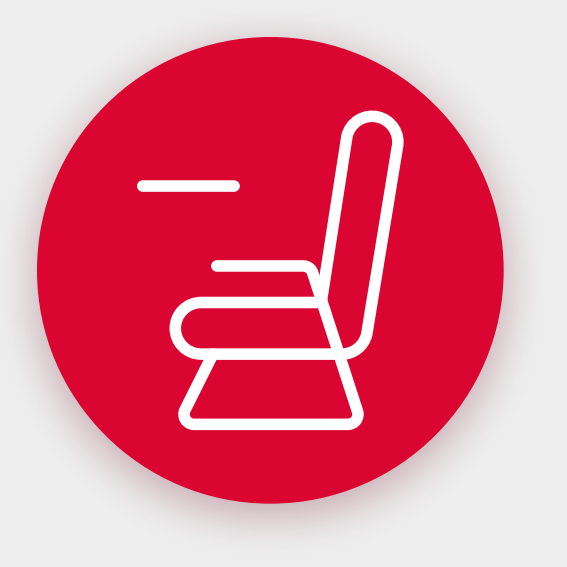

## **Splitting passengers**

Did you know that if some passengers within your booking want to cancel or amend their itinerary, you can split them off into another PNR whilst keeping the rest of the group with the original itinerary.

These PNRs will be linked but are able to have different itineraries. This can only be done on the website for pre-ticketed bookings.

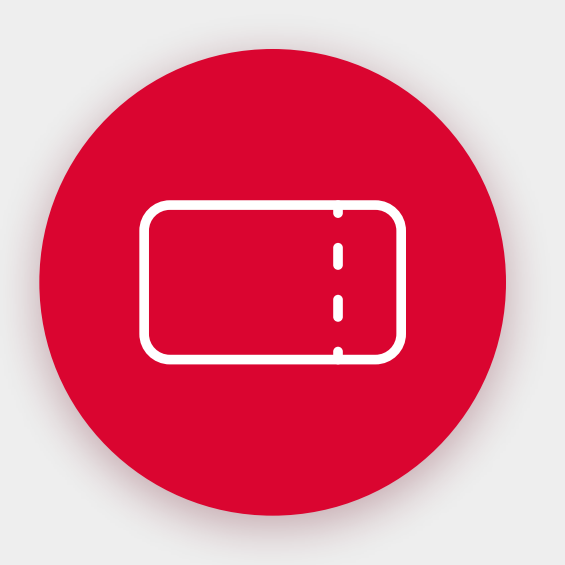

## Void tickets

Same-day void – if you want to void a ticketed booking, you can do so on the same day by clicking the 'Void Tickets' button.

This is only available on the exact day the ticket is issued and will incur a loss of service fee.

## Find out more hints and tips by visiting our Knowledge Bank

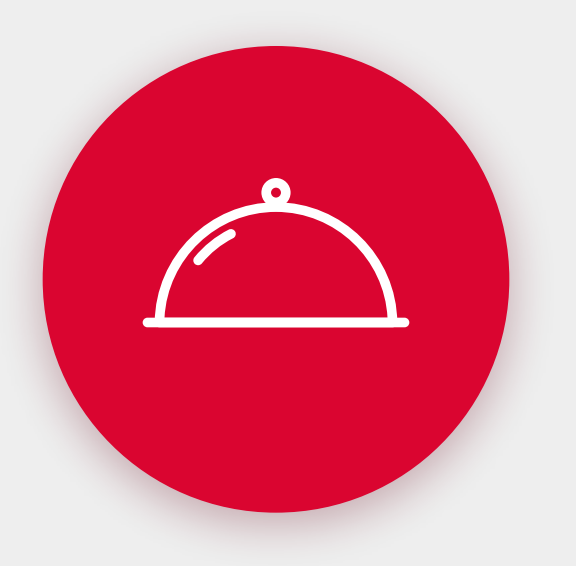

Add meals, Frequent Flyer Numbers, and APIS

These can all be added at the time of booking or before ticketing through our website.

Simply add the information to the passenger details section.

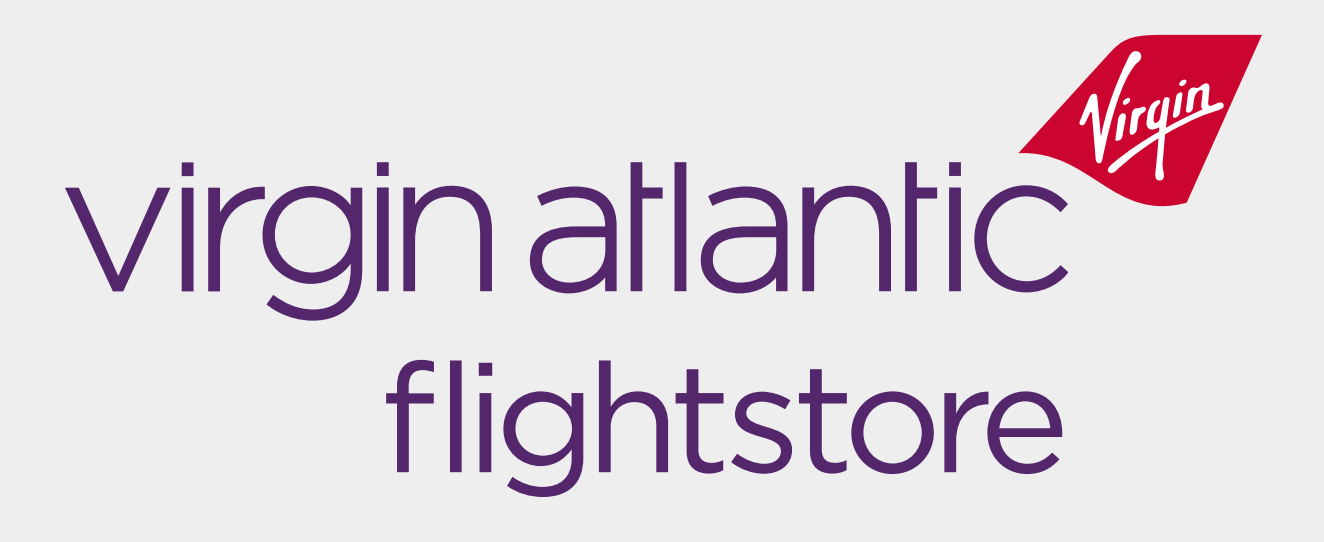

# Website tips within the system

# virgin allantic flightstore

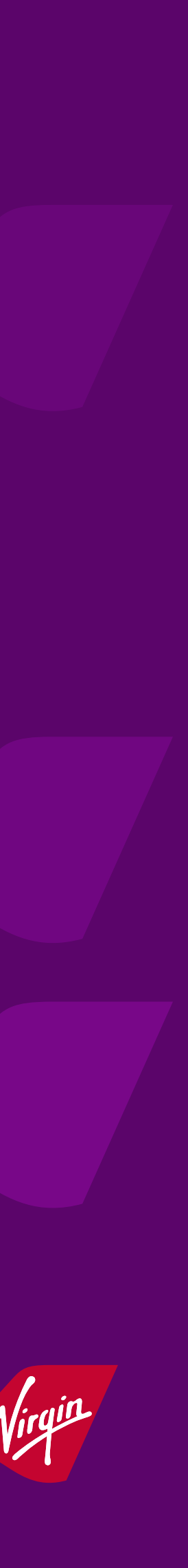

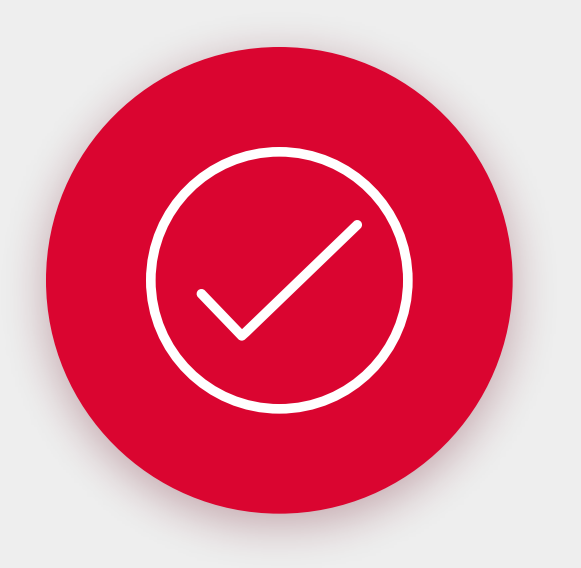

## Manage user and passwords

Your account has a nominated administrator within your company, this admin user has the permission to add and unlock users.

Individual users can also change or reset their passwords themselves by hovering over the 'My Account' drop down and selecting 'Change Password'. Find out more here.

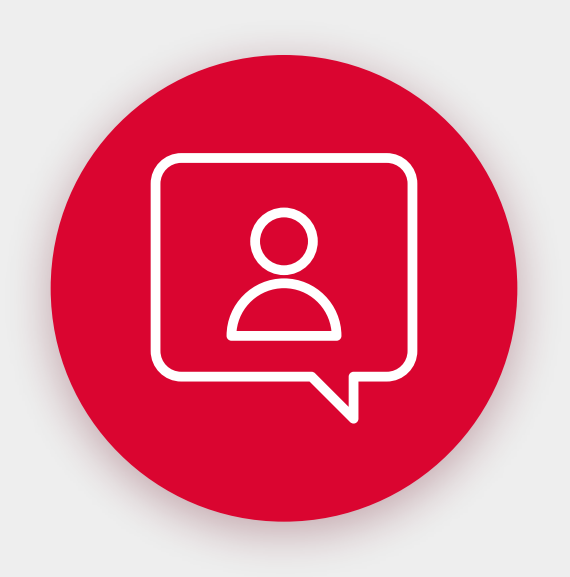

## **Ticketing issues**

If you ever have a ticketing issue, please contact our team here.

You will need to provide the following information: PNR, deadline, date of birth (US only), and payment method.

### Find out more hints and tips by visiting our Knowledge Bank

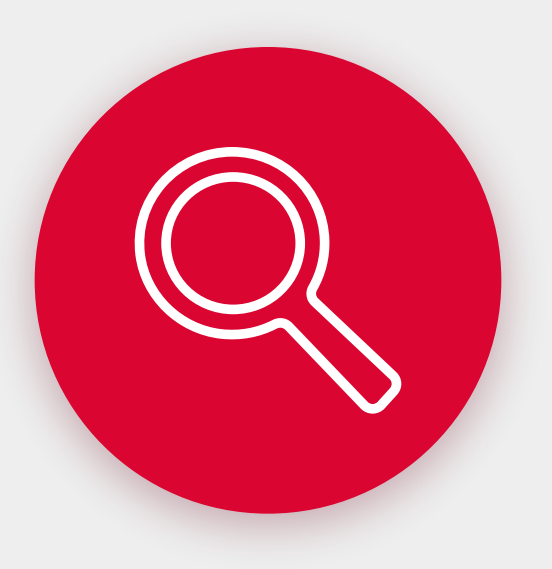

## **Availability search filters**

Created to tailor your search and find what you are looking for quickly.

Simply click the filters tab on the left side panel.

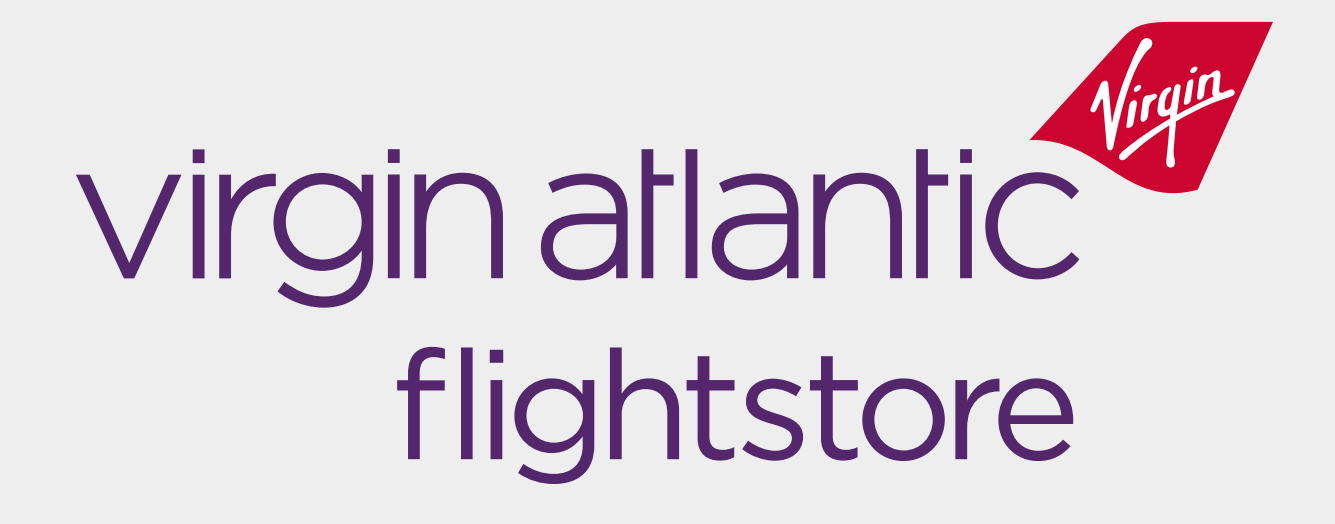

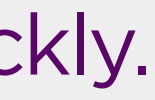